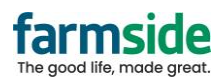

## Android - Email App

- 1. Open the Email App
- 2. Click the lines to get more settings

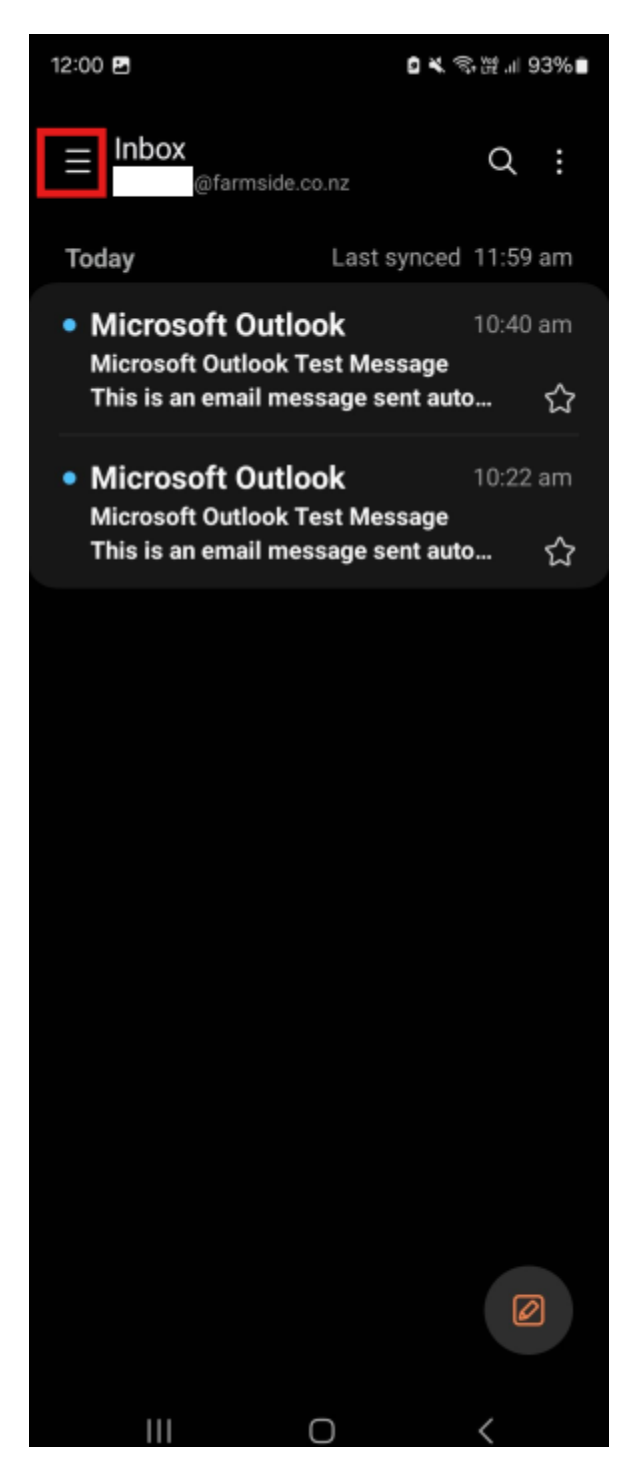

3. Click the Cog Icon to get to settings

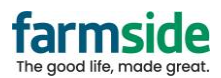

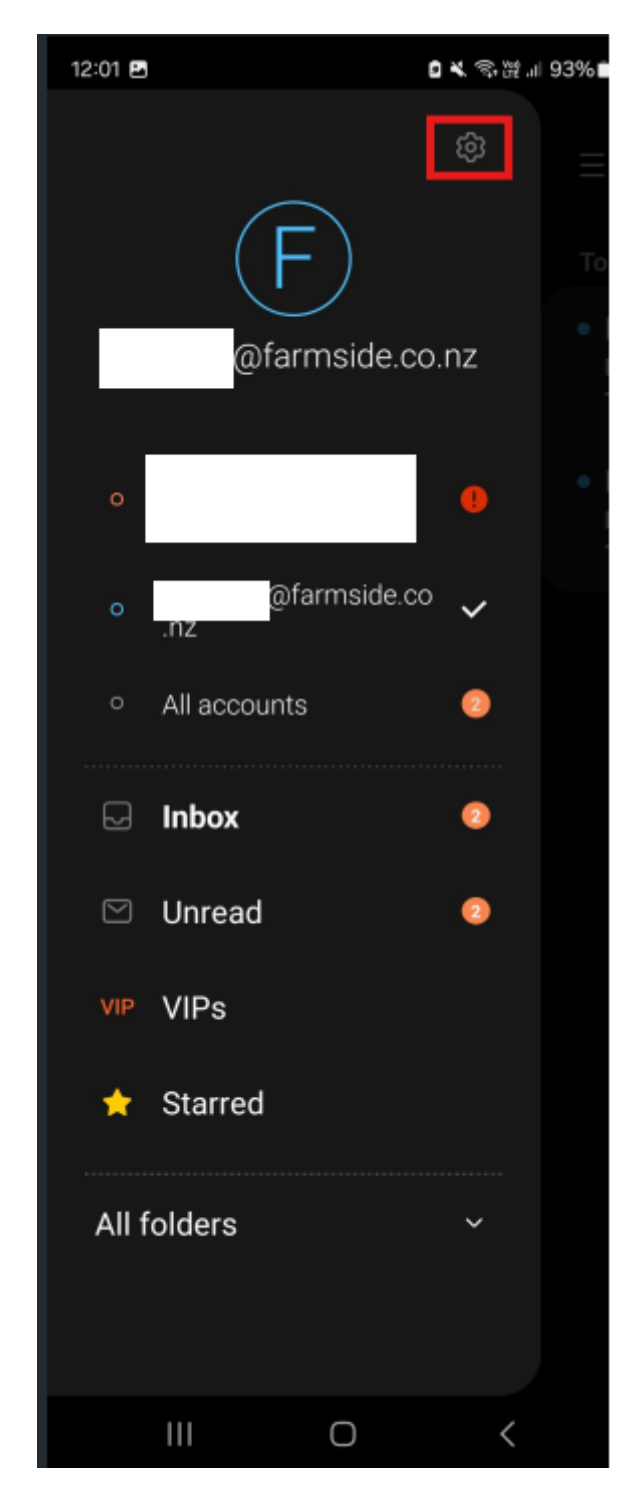

4. Select the Farmside Account (in this example there are two accounts on the app, make sure to select the Farmside account)

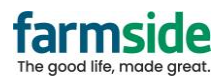

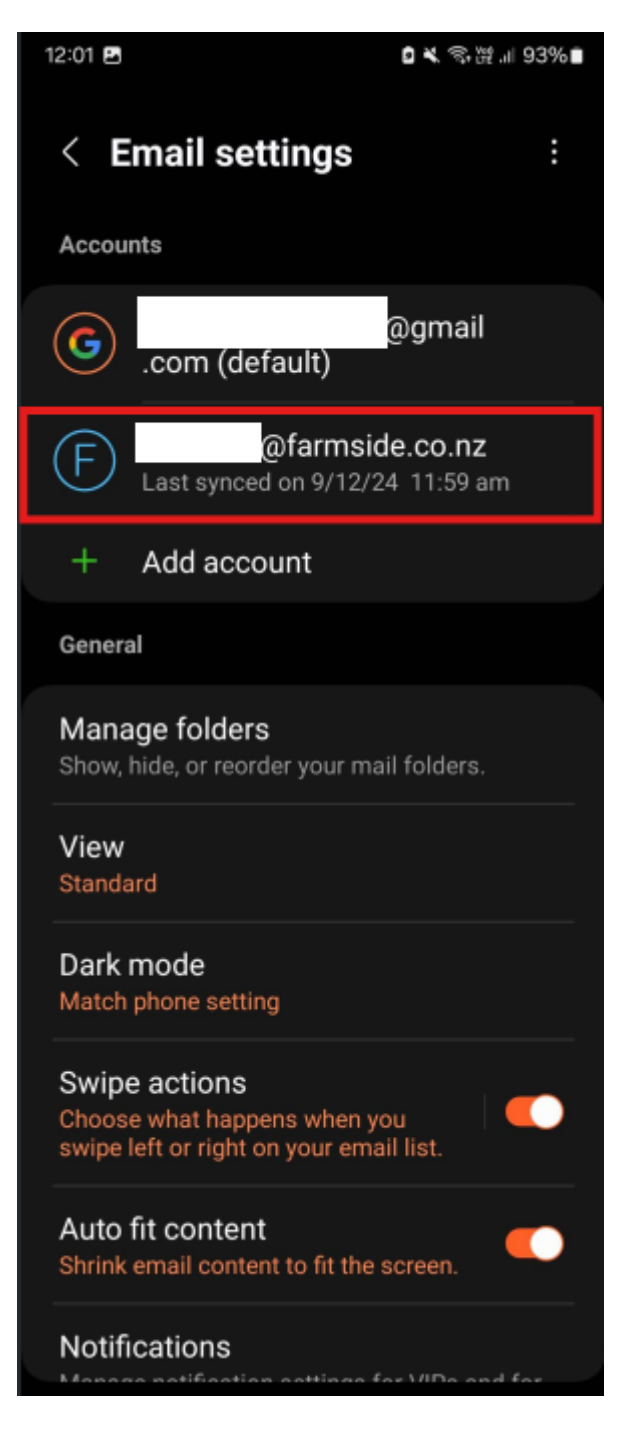

5. Select Server Settings at the bottom

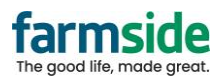

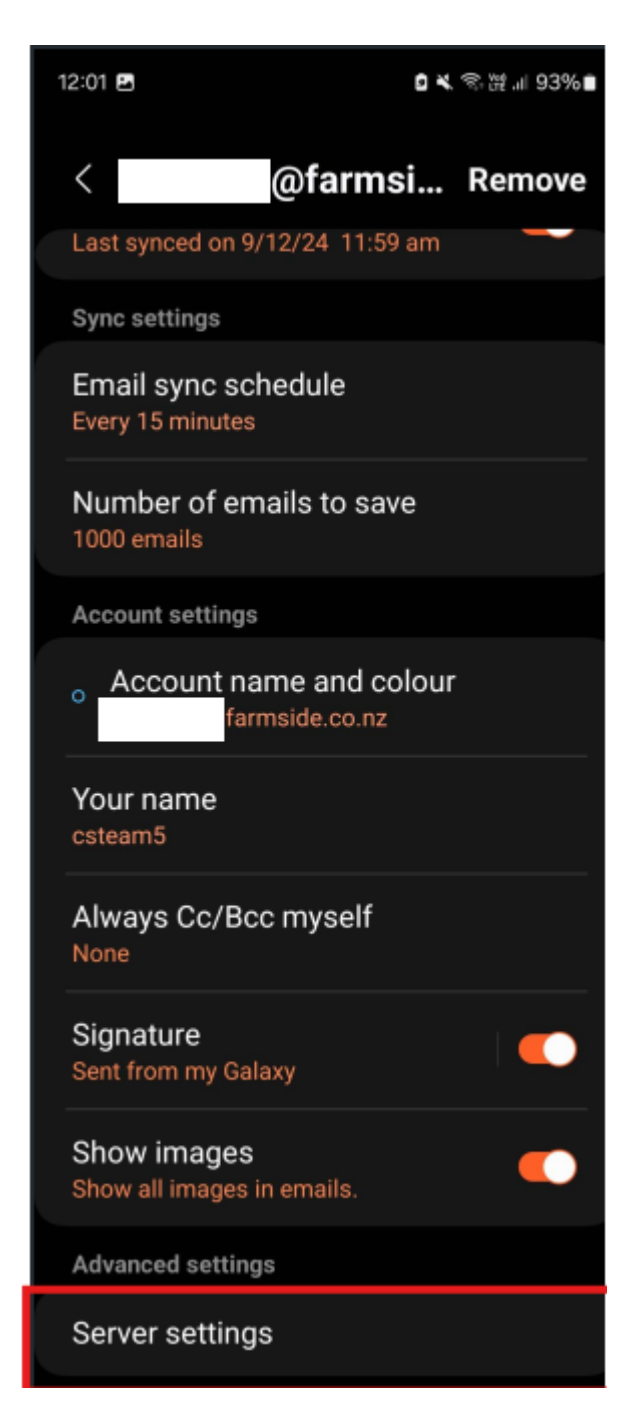

- 6. Change the following:
  - 1. None to SSL under Incoming Server
  - 2. Ensure the Username is your full Farmside email address, including the @farmside.co.nz
    - If the username is missing the "@farmside.co.nz" portion, unfortunately you need to Remove the account and re-add it. Please note doing so means you could loose any stored emails off the device.
    - 2. To remove, go Back to the main settings page, and click Remove at the top right
  - 3. Ensure the Port is 995

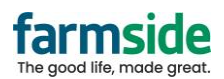

|   | 12:01 🖬                            | 0 × | \$ # | 93% |
|---|------------------------------------|-----|------|-----|
|   | < Server settings                  |     |      |     |
|   | Account                            |     |      |     |
|   | Email address<br>@farmside.co.nz   |     |      |     |
|   | Username<br>@farmside.co.nz        |     |      |     |
|   | Password                           |     |      |     |
|   | Incoming server                    |     |      |     |
|   | POP3 server<br>pop3.farmside.co.nz |     |      |     |
|   | Security type<br>None              |     |      | •   |
|   | Port<br>110                        |     |      |     |
| • | Auto delete from server<br>Never   |     |      |     |
|   | Outgoing server                    |     |      |     |

- 7. Change the following:
  1. None to SSL under Outgoing Server
  2. Ensure the Username is your full Farmside email address, including the @farmside.co.nz
  - 3. Ensure the Port is 465

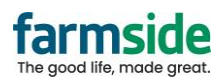

| < Server settings                        |   |  |  |
|------------------------------------------|---|--|--|
| None                                     |   |  |  |
| Port<br>110                              |   |  |  |
| Auto delete from server                  |   |  |  |
| Never                                    |   |  |  |
| Outgoing server                          |   |  |  |
| SMTP server<br>smtp.farmside.co.nz       |   |  |  |
| Security type                            |   |  |  |
| None                                     | • |  |  |
| Port<br>25                               |   |  |  |
| Require authentication to send<br>emails |   |  |  |
| @farmside.co.nz                          |   |  |  |
|                                          |   |  |  |
| Done                                     |   |  |  |

Click Done, and it will update
 1. It should look like this:

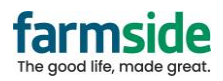

| 12:01 🖬                               | 93%∎  |
|---------------------------------------|-------|
| < Server settings                     |       |
| POP3 server<br>pop3.farmside.co.nz    |       |
| Security type<br>SSL                  |       |
| Port<br>995                           |       |
| Auto delete from server<br>Never      |       |
| Outgoing server                       |       |
| SMTP server<br>smtp.farmside.co.nz    |       |
| Security type<br>SSL                  |       |
| Port<br>465                           |       |
| Require authentication to s<br>emails | end 🌔 |
| Done                                  |       |